環境リモートセンシング(環境情報システム論) EIS\_MODIS\_NDVI 2016

1. 今週の目標

SeaDAS(海洋リモートセンシングデータ処理システム)を利用し、

- ① MODIS の輝度値画像を読み取り、
- 2 地図投影し、
- ④ 主題図として出力すること。

この作業を通し、植生指数の概念と計算方法を理解すること。

2. 植生指数

植生指数は、植物の現存量を表すために考案され、赤色波長と近赤外波長のコントラスト計算により、指数として表現する方法である。正規化植生指数(Normalized Vegetation Index (NDVI))と称される。

近赤外分光輝度值 — 赤分光輝度值

近赤外分光輝度值 + 赤分光輝度值

植物の分光反射特性として、

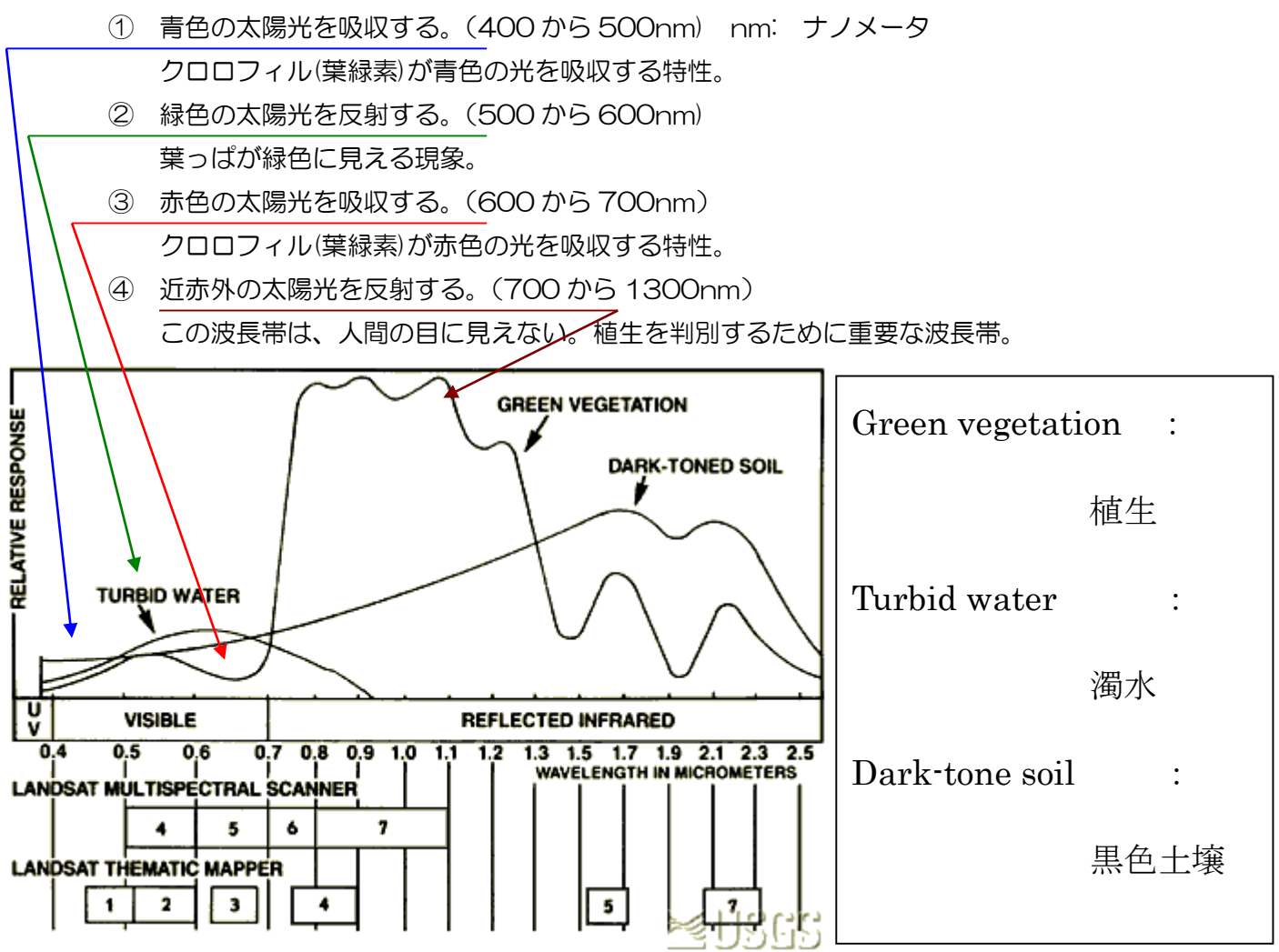

USGS のアースショットから引用

EIS\_MODIS\_NDVI

- 3. 準備
  - ① 教材のコピー

D:¥TEMP に「VMShare」のフォルダを作成する。 Y:¥env¥asanuma¥EIS\_MODIS\_NDVI を→D:¥TEMP¥VMShare¥ ヘコピーする。

- ② CentOSSeaDAS を立ち上げる。
   VMwarePlayer を立ち上げ、CentOSSeaDAS を立ち上げる。
   ユーザー名: CentOS-SeaDAS パスワード: tuistuis
- ③ VMware と Windows のファイル共有作業を行う。ここをクリック。
  - VWware 側から見ると、「/mnt/hgfs/VMShare」
  - Windows 側から見ると、「D:¥TEMP¥VMShare」
- ④ データの解凍

```
「Applications」→「System Tools」→「Terminal」で Terminal ウインドウを立ち上げる。
c d△/mn t / h g f s / VMShare / E I S_MOD I S_NDVI
l s (エル・エス:リストコマンド)
SST の圧縮ファイル(.gz)の存在を確認する。
g un z i p△*.gz
のコマンドで解凍する。
```

4. SeaDAS の起動

次のコマンドによりSeaDASを起動する。

① 作業場所

「Applications」→「System Tools」→「Terminal」を立ち上げる。

csh

 $c d\Delta / home / SeaDAS$ 

2 環境変数の設定

source∆config∕seadas.env

③ SeaDASの起動

## seadas $\Delta$ -em

『-em』は、IDLのランタイムライブラリの選択のためのスイッチである。SeaDASに組み込ま れた(エンベット)されたIDLのランタイムライブラリを利用する。

- 5. 単バンドファイルのロード
  - (1) SeaDASのメインメニュー

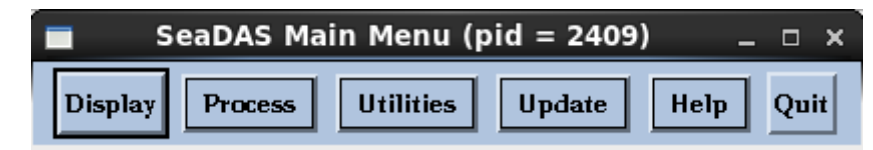

- (2) Display(表示)をクリックする。
  - ① 「.. /」をシングルクリックし、一つ上のフォルダーへ移動する。
  - 2 [mnt], [hgfs], [VMShare] [EIS\_MODIS\_NDVI]  $\wedge_{\circ}$

/mnt/hgfs/VMShare/EIS\_MODIS\_NDVI/

 ③ レベル2のファイルの選択 次のファイルを順次選択し、「ok」をクリックする。

| Please Se                  | elect a File for Reading _ 🗆 ×                                                                                                    |
|----------------------------|----------------------------------------------------------------------------------------------------|
| Path: /mnt/hgfs/VMShare6/E | IS_MODIS_NDVI/                                                                                                    |
| Filter:                    |                                                                                                    |
| Subdirectories             | Files                                                                                                    |
| ••1                        | MOD02HKH.14127012742_EV_500_RefSB_469_03_mat<br>MOD02HKH.14127012742_EV_500_RefSB_555_04_mat<br>MOD02QKM.14127012742_EV_250_RefSB_645_01_mat<br>MOD02QKM.14127012742_EV_250_RefSB_859_02_mat |

④ 次のように4つのバンドを選択し、メモリーへ読み込む(Load)。

| Select                        | ion For SeaDAS Mapped File                | _ = ×       |
|-------------------------------|-------------------------------------------|-------------|
| SeaDAS Mapped File Filename:  | [/mnt/hgfs/VMShare/EIS_MODIS_NDVI/MOD02HK | Select Okay |
| Select One or Many Produ      | acts :                                    |             |
| ■ Mapped - EV_500_RefSB_469_0 | 3                                         |             |
| Load Select All Select None   | Help Quit                                 |             |

| Band List Selection _ D ×                                              |  |
|------------------------------------------------------------------------|--|
| Loaded Bands : Delete                                                  |  |
| 1. Mapped - EV_500_RefSB_469_03 :<br>2. Mapped - EV_500_RefSB_555_04 : |  |
| 3. Mapped - EV_250_ReFSB_645_01 :<br>4. Mapped - EV_250_ReFSB_859_02 : |  |
|                                                                        |  |
|                                                                        |  |
| Current Product Information                                            |  |
| Dimensions: 1600 x 1600                                                |  |
| Raw Min/Max: -10.40 / 682.0                                            |  |
| Slp/Intcpt: 1.00000 / 0.000                                            |  |
| Scale Type: LIN                                                        |  |
| GeoPhys Min/Max: -10.40 / 682.0                                        |  |
| GeoPhys Units: unknown                                                 |  |
| Display Controls:                                                      |  |
| LUT no.: 1 = Window: 1 =                                               |  |
| Display Band Info Help Quit                                            |  |

- 6. トルーカラー画像の表示と保存
  - ① バンドリストによる合成

「Utilities」→「Data Visualization」→「Load True Color Image」を選択する。

| Selection For True Co          | olor Image File 🛛 🗆 🗙    |
|--------------------------------|--------------------------|
| True Color R, G, B bands from: | ◇ Input File ◇ Band List |
| RGB data = (Band data - I) / S | Slope(S) Intercept(I)    |
| Band number for R band: 🕱      | 1 0.0                    |
| Band number for G band: 2      | 20 0.0                   |
| Band number for B band: 1      | 1 0.0                    |
| Load Help Quit                 |                          |

3は645nmの赤、2は555nmの緑、1は469nmの青である。

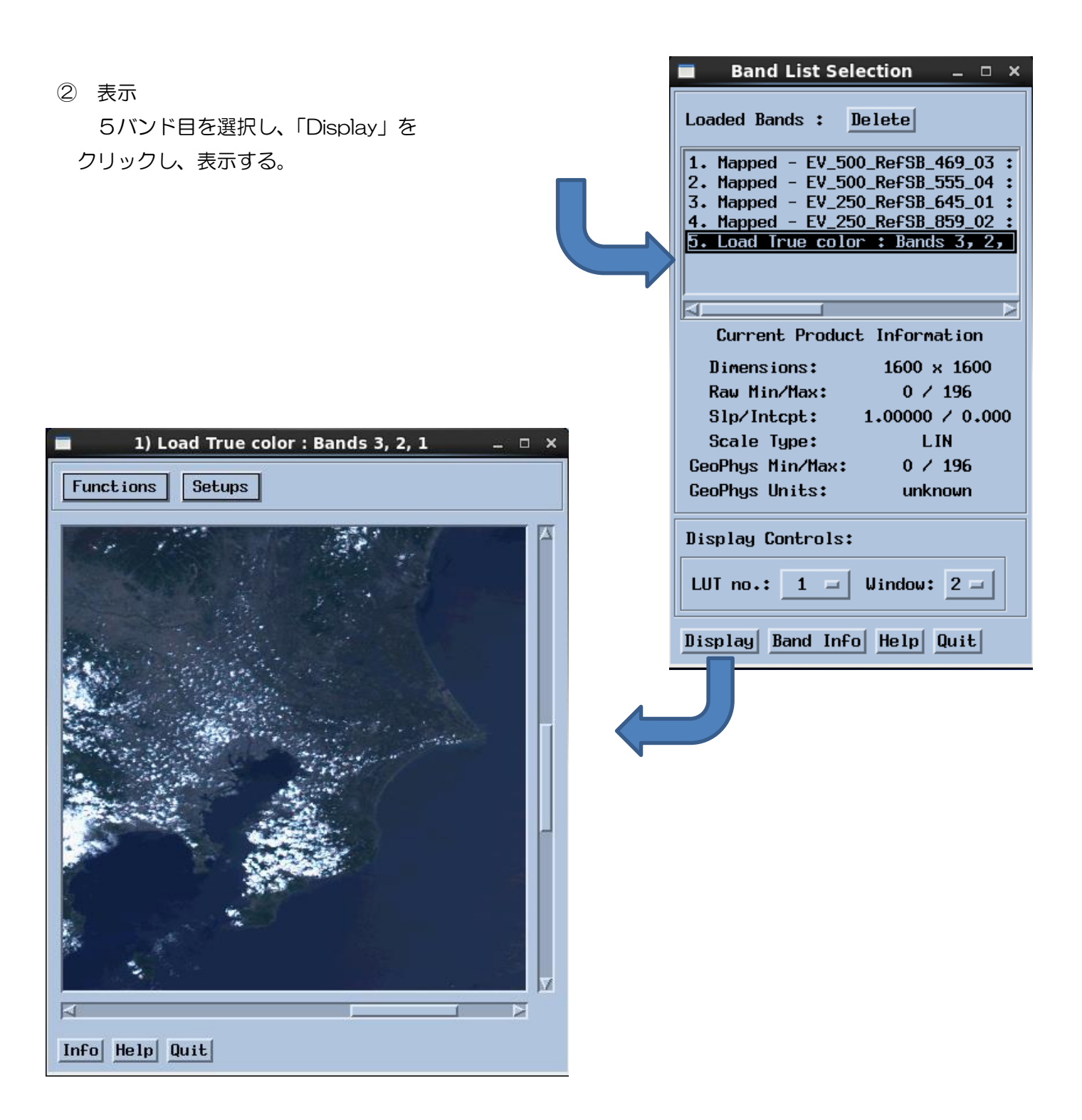

③ 出力

| 画像の「Functions」 | → 「Output」 → | 「Diaplay」 | を選択する。 |
|----------------|--------------|-----------|--------|
|----------------|--------------|-----------|--------|

| Output Setup _ □ ×                              |       |
|-------------------------------------------------|-------|
| Output Source                                   |       |
| ♦ Band No. ♦ Window No. : 1                     |       |
| Type: Image Display 🛋 🔶 Rau 💠 GeoPhys           |       |
| Options for All Output File Types               |       |
| Output File: /mnt/hgfs/VMShare( 14127012742     |       |
| Dubuut Hode: Neu -                              |       |
| Window: Main (entire) / /mnt/hgfs/VMShare/ を付け、 | 保存する。 |
| Start col: 1 End col: 1600                      |       |
| Region:<br>Start row: 1 End row: 1600           |       |
| Color Bar: 🔷 Off 💠 On                           |       |
| Color Bar Background: 🔷 Dark 🗇 Light            |       |
| Image Title:                                    |       |
| Image Subtitle:                                 |       |
| Image Footnote:                                 |       |
| File Type: PNG = Output Format: BYTE =          |       |
| Go Help Quit                                    |       |

## 7. NDVIの計算

① メインメニューの「Utilities(機能)」→「Data Manipulation(データ操作)」→ 「User Defined Operations(ユーザ定義演算)」を順次選択する。

| User Defined Op                                                                                                    | erations _ 🗆 🗙                                                                                                    |
|----------------------------------------------------------------------------------------------------|----------------------------------------------------------------------------------------------------|
| File to save/load the commands :                                                                                                    |                                                                                                    |
| Band command window: Save Load Clear                                                                                                    | r Example                                                                                                    |
| rb3=float(b3)<br>rb4=float(b4)<br>result=(rb4-rb3)/(rb4+rb3)                                                                                                    | ② 次のように NDVI を求める計算式を入力する。                                                                                                    |
|                                                                                                    | rb3=float (b3)                                                                                                    |
|                                                                                                    | rb4=float (b4)                                                                                                    |
|                                                                                                    | result = (rb4 - rb3) / (rb4 + rb3)                                                                                                    |
|                                                                                                    |                                                                                                    |
|                                                                                                    |                                                                                                    |
| A                                                                                                    |                                                                                                    |
| New band name: NDVI                                                                                                    | Units:                                                                                                    |
|                                                                                                    |                                                                                                    |
| Band whose navigation to be used for t                                                                                                    | the new band : 3                                                                                                    |
| Po Bala Onit                                                                                                    | ,                                                                                                    |
| ■ Band List Selection _ □ ×                                                                                                    |                                                                                                    |
| Loaded Bands : Delete                                                                                                    | <ol> <li>New band name を「NDVI」とする。</li> <li>New band name を「NDVI」とする。</li> </ol>                                                                            |
| 1. Mapped - EV_500_RefSB_469_03 :<br>2. Mapped - EV_500_RefSB_555_04 :<br>3. Mapped - EV_250_RefSB_645_01 :<br>4. Mapped - EV_250_RefSB_859_02 :<br>5. Load True color : Bands 3, 2, 1<br>3. NDVI | <ul> <li>② Units は、NDVIに単位かないので、空日とする。</li> <li>③ Band navigation (適用投影バンド)は「3」とする。</li> <li>バンド3は投影された画像の位置情報を持つので、この位置<br/>情報を NDVI についても適用する。</li> </ul> |
| Current Product Information                                                                                                    |                                                                                                    |
| Dimensions: 1600 × 1600<br>Raw Min/Max: -0.5883 / 0.6782<br>Slp/Intcpt: 1.00000 / 0.000<br>Scale Type: LIN<br>GeoPhys Min/Max: -0.5883 / 0.6782<br>GeoPhys Units:                                 |                                                                                                    |
| Display Controls:                                                                                                    |                                                                                                    |
| LUT no.: 1 = Window: 2 =                                                                                                    |                                                                                                    |
| Display Band Info Help Quit                                                                                                    |                                                                                                    |

- 9. 画像の表示と保存
  - ① 表示

「Band List Selection」から6番目の「NDVI」を選択し、「Display」をクリックする。

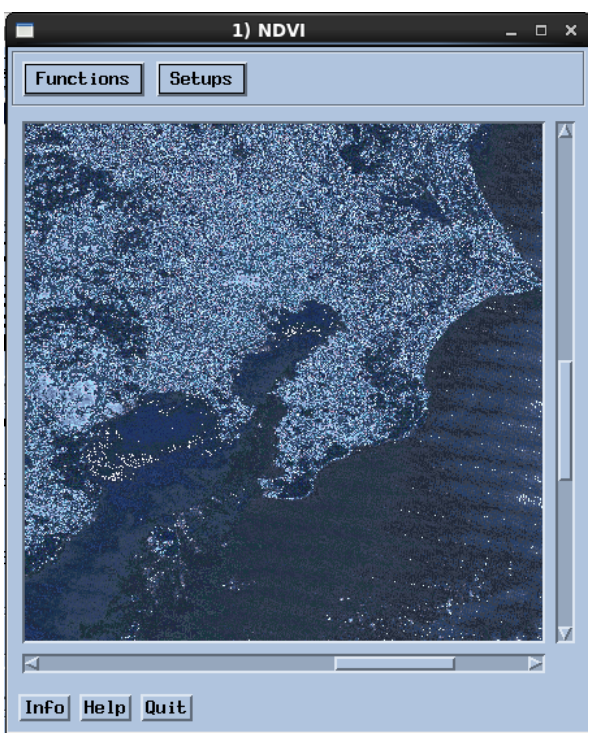

画像の「Function」から「Color LUT」、「Load LUT」を選択 する。LUT は、バイナリーデータとカラーの対応をとる Look Up Table の略である。

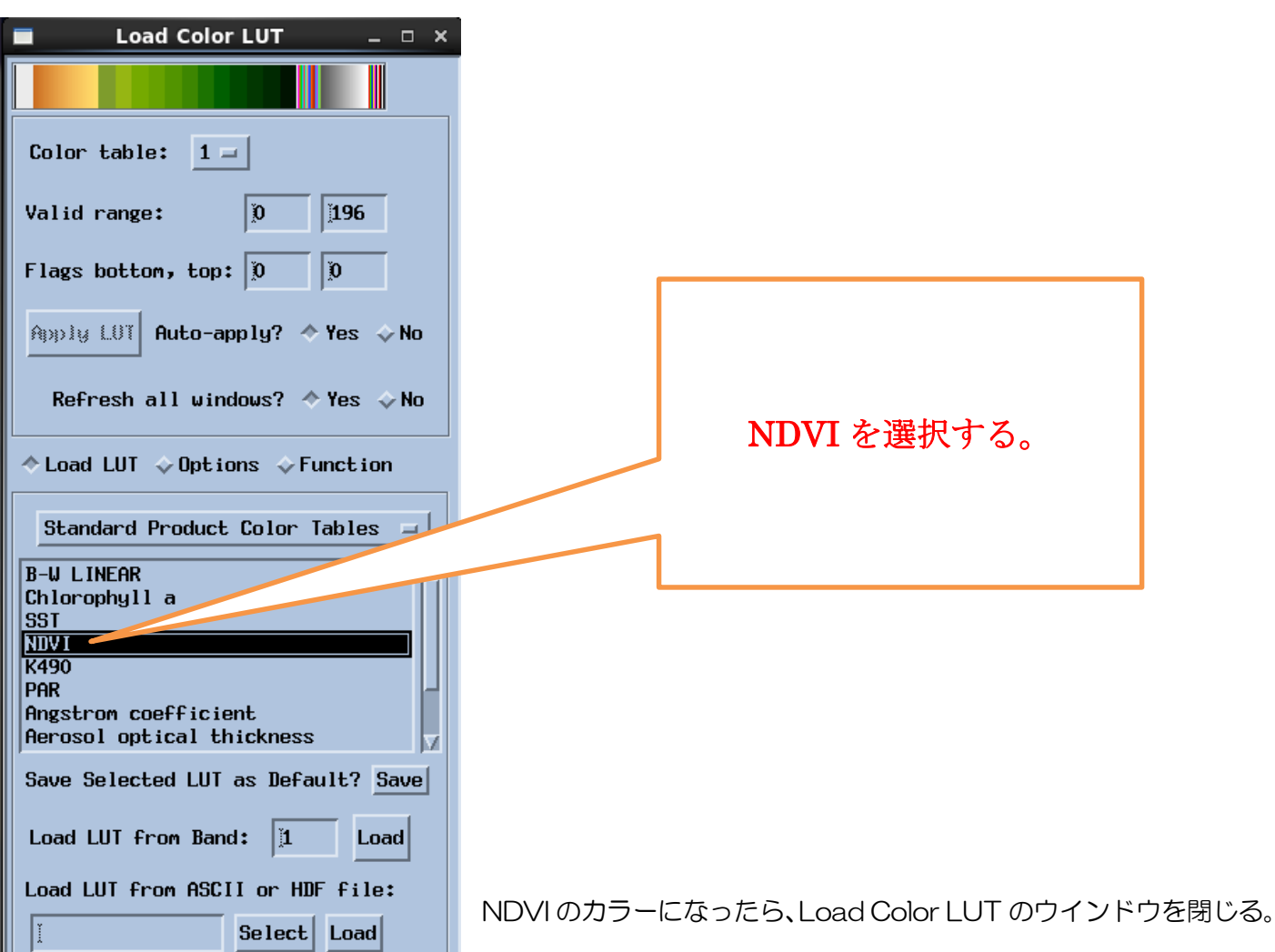

EIS\_MODIS\_NDVI

② 保存

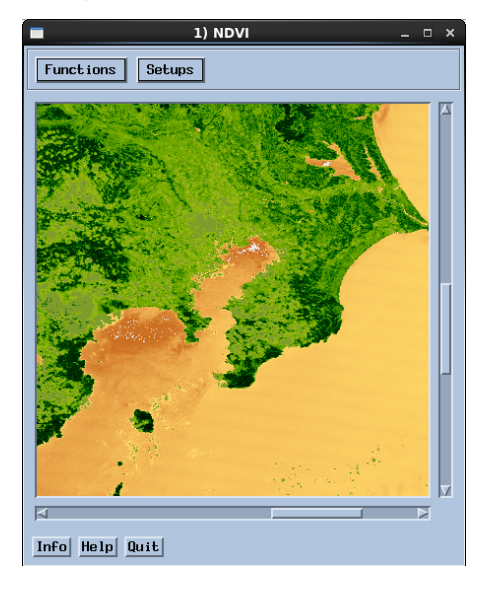

画像の「Function」、「Output」、「Display」を選択する。

|                  | Output Setup _ 🗆 🗙                                                                        |
|------------------|-------------------------------------------------------------------------------------------|
|                  | Output Source                                                                             |
| /mnt/hgfs/VMSha  | are/を付け、保存する。                                                                             |
|                  | Type: Image 🔷 Rau 💠 GeoPhys                                                               |
|                  | Options . 11 Output File Types<br>Output File: /mnt/hgfs/VMShare6/14127012742             |
|                  | Output Mode: New 🖃                                                                        |
|                  | Window: Main (entire) =                                                                   |
|                  | Start col:     I     End col:     I       Region:     Start row:     I     End row:     I |
|                  | Color Bar: ◇Off ◇On                                                                       |
| Color BarをONとする。 | or Bar Background: 🔷 Dark 🕹 Light                                                         |
|                  | Image Title:                                                                              |
|                  | Image Subtitle:                                                                           |
|                  | Image Footnote:                                                                           |
|                  | File Type: PNG - Output format: BYTE -                                                    |
|                  | Go Help Quit                                                                              |

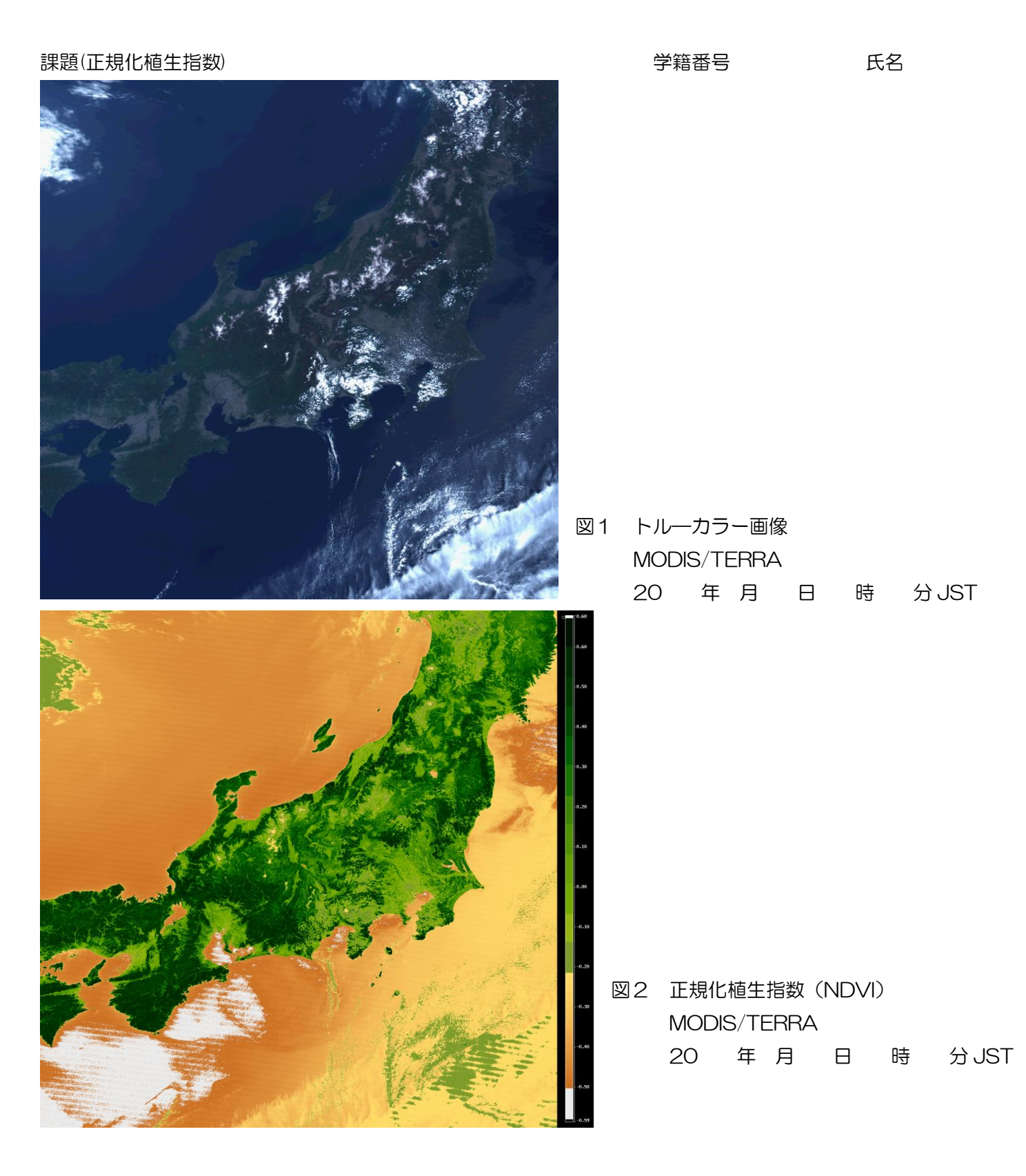

図1は、AQUA 衛星搭載 MODIS により、20 年 月 日 時 分JST に観測された北海道から中 国地方のトルーカラー画像である。アルプス地方から南東北の高山帯は、<u>①</u>に覆われている。同じ白色である が、一部の地域は、<u>②</u>に覆われている。

正規化植生指数(NDVI)によると、平野部で<u>③</u>NDVI、高山域で<u>④</u>NDVIを示し、都市域と山岳地帯、 さらに標高により植生分布の異なることが分かる。